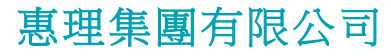

(於開曼群島註冊之有限責任公司) 香港聯合交易所上市公司 股份代號: 806 HK

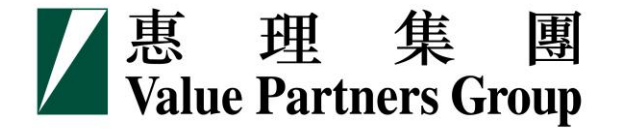

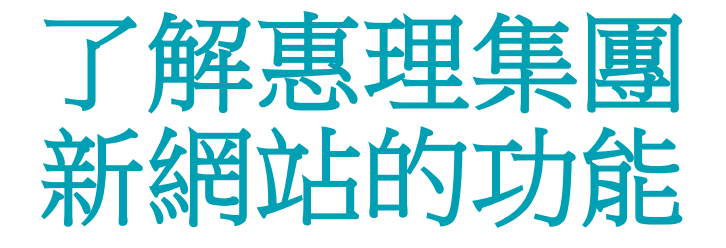

### (www.valuepartners-group.com)

2016年7月

# 目錄

| 一. 搜尋基金產品     |  |
|---------------|--|
| 二.查閱基金價格及表現資訊 |  |
| 三.查閱基金文件      |  |
| 四.瀏覽器的設定      |  |

# 一. 搜尋基金產品

一. 搜尋基金產品

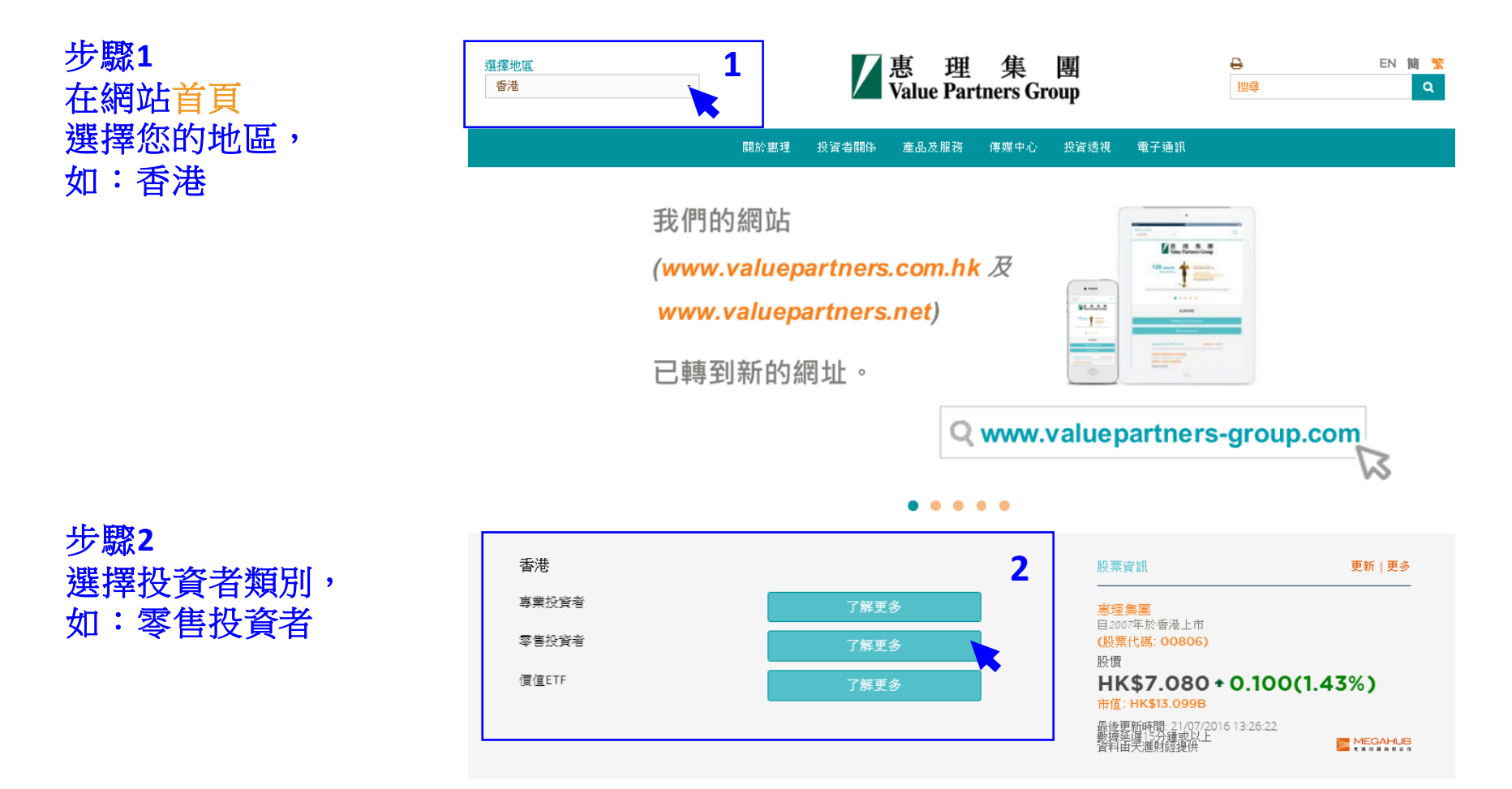

### 一. 搜尋基金產品

|                               | 不構成要約 / 當地限制                                                                                                    |                                |
|-------------------------------|----------------------------------------------------------------------------------------------------|--------------------------------|
| 香港 - 零售拍<br><sup>策略列表</sup>   | 網站所列載的任何內容均不應被詮釋為構成招徠要約購買,或構成購買或出售任何證券、商品、投資或從事任何<br>其他交易的建議。本網站所載的任何資訊均不構成投資建議,亦沒有作為推薦或表示任何顧問產品或服務的適當<br>性或適用性,且並沒有提出或招攬買賣任何證券、財務產品或投資工具,或並不作為任何特定交易策略。關下在<br>作出任何投資決定前,務必先尋求獨立財務和稅務建議。本網站所提供的資料不擬發放或提供予在法律或規例上<br>不容許發放或使用此等資料,或受到法例規管之司法管轄區或國家的任何人士或個體。接連網站的所有人和實體<br>是其自行主動接連網站,並負責遵守當地的適用法律和法規。網站不是針對禁止網站的發布或接連的任何司法管<br>轄區的任何人,而不論其禁止是因為該人士的國籍、居住資格,或是因為其它原因。受到這些問制的人士拘不得                                                                                                |                                |
| 絶對回報備                         | 接連網站。<br>網站刊登之資料                                                                                                    |                                |
| 致焦亞洲及大中國<br>据價值股票, 違如<br>多元 3 | 惠理已採取一切合理審慎措施,以確保本網站所載資料於發布當日乃屬準確、合時、完整、適合作擬定用途,以<br>及違從相關及適用法例和規例。雖然如此,有關資料有可能因惠理無法控制的情況而出現錯誤或遺漏,本集團概<br>不就本網站所載資料的準確性或完整性作出任何保證或聲明。閣下需審值考慮及調查,而不依賴於任何在本網站<br>上的資料。任何人士基於本網站上的內容作出的行動,風險將為其本人負責。本網站之資料於發布當日乃正確,<br>但不保證閣下於閱讀時仍然真實並完整。惠理不就內容的準確性、合時性及完整性作出保證。本網站或提供由第<br>三者所給予的資料,該等資料由第三者提供並承擔全部責任,惠理不會對該等資料做任何保證。所有內容可能會<br>在沒有事先通知的情況下被更改。本網站所用的任何意見或預測乃以於發布日期期間認為可信的資料為基礎,惟<br>惠理概不對該資料的合時性、準確性及完整性作出任何保證。任何意見是基於當時市場條件及特定預期(或未被<br>證明是有效的)於發布當日乃正確,可隨時變更,本網站用戶不應完全依賴該等內容。 | 没資者。<br>,<br>,<br>,<br>,<br>流, |
| 靈活動態投資策調                      | 風險警告                                                                                                    | 者服務團隊,                         |
| 場波幅・                          | 投資涉及風險。過往業績並不表示將來的回報。投資產品的價格及其收益可升亦可跌。在若干情況下,投資者可<br>能會損失全部資本。投資者應詳開發行文件,包括風險因素。關下應考慮及了解本身的投資目標所涉及的風險因<br>素及可承受的風險水平。若任何疑問,應諮詢獨立財務及專業顧問的意見。                                                                                                    |                                |
|                               | 本人已閱讀並同意以上條款 3 取消                                                                                                    | x信帳戶!<br>3144-31<br>           |
|                               |                                                                                                    |                                |

### 步驟3 閱讀條款並按 「本人已閱讀並 同意以上條款」

一. 搜尋基金產品

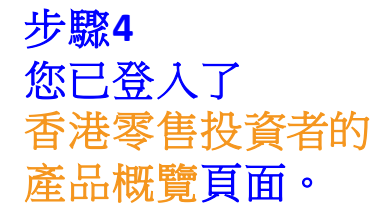

以右方的灰色滾動軸 移往頁面下方, 查看基金列表。

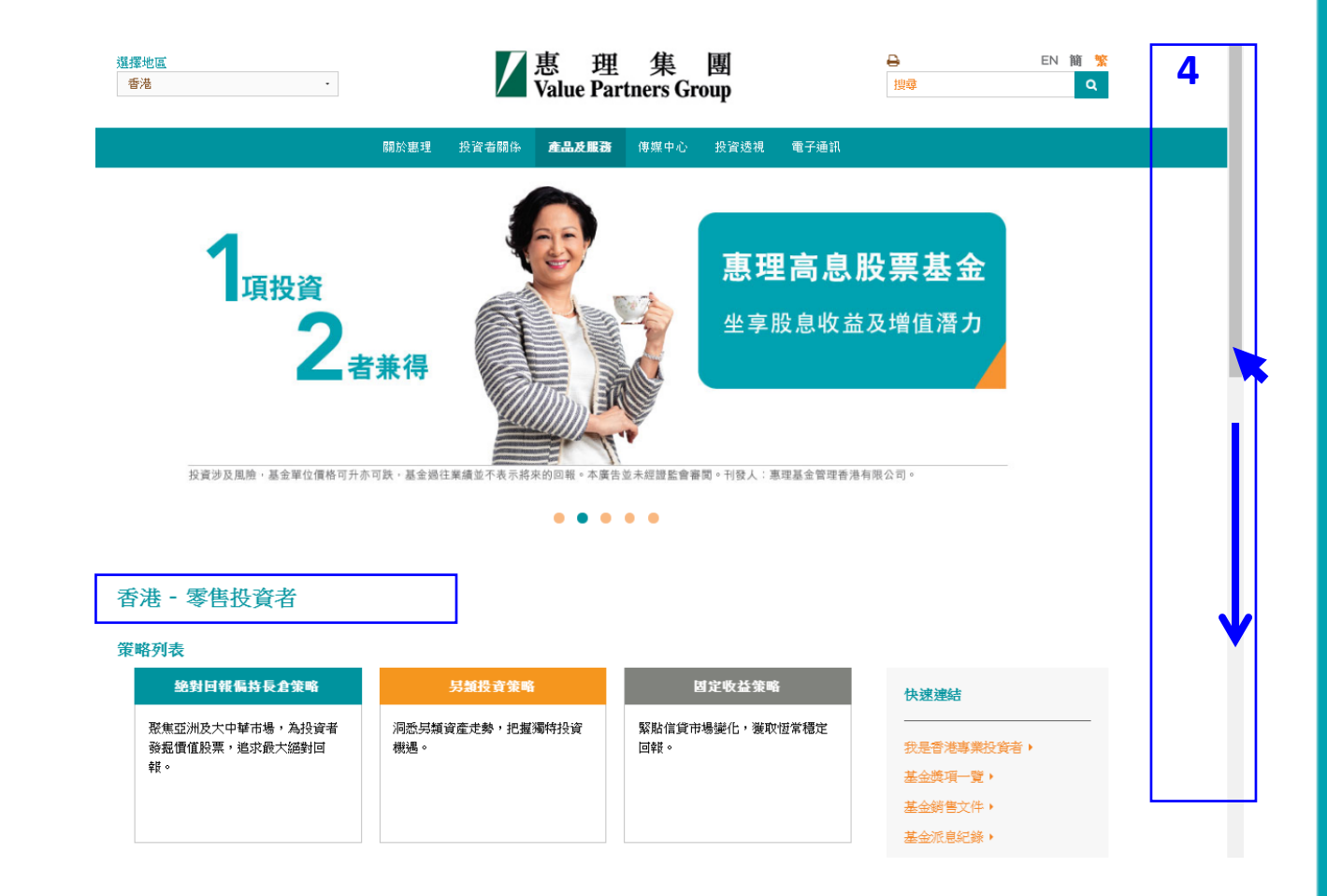

### 一. 搜尋基金產品

| 步驟5    |   |
|--------|---|
| 從基金列表中 | Ħ |
| 選擇基金   |   |

| <b>基金列表</b><br><sup>選擇策略</sup><br>價格及表現 基金資訊 | •<br>分類        | ·       |     |        |            | 基金與項一覽)              | 基金文件庫▶ |
|----------------------------------------------|----------------|---------|-----|--------|------------|----------------------|--------|
| 基金名稱<br>(包括股份類別)                             | 策略             | 股份類別    | 貨幣  | 最新資產淨值 | 估值日        | <b>旦日日</b> 號<br>辰生生% | 表現     |
| 惠理價值基金                                       | 🕑 📕 絶對回報偏持長倉策略 | A 單位 美元 | USD | 254.68 | 18-07-2016 | ***                  | 瀏覽 >   |
| 惠理高息股票基金                                     | 🕑 📕 絶對回報偏持長倉策略 | A1類別 美元 | USD | 72.43  | 18-07-2016 | ****                 | 瀏覽 >   |
| 惠理大中華高收益債券基金                                 | 🕑 🔳 固定收益策略     | P類Acc美元 | USD | 13.34  | 18-07-2016 | N/A                  | 瀏覽 >   |
| 惠理多元資產基金                                     | 多元資產策略         | A 類 美元  | USD | 9.93   | 18-07-2016 | N/A                  |        |
| 惠理中華新星基金                                     | 🕑 📕 絶對回報偏持長倉策略 | A 類別 港元 | HKD | 50.98  | 18-07-2016 | ***                  | 瀏覽 >   |
| 惠理中國A股優選基金                                   | 🕑 📕 絶對回報偏持長倉策略 | A類人民幣   | CNH | 12.48  | 18-07-2016 | N/A                  | 瀏覽 >   |
| 中華匯聚基金                                       | ≥ ■ 絶對回報偏持長倉策略 | A類別美元   | USD | 128.69 | 18-07-2016 | ****                 | 瀏覽 >   |
| 中國大陸焦點基金                                     | 約對回報偏持長倉策略     | 本基金美元   | USD | 36.48  | 18-07-2016 | ***                  | 瀏覽 >   |
| 惠理台湾基金                                       | ■ 絶對回報偏持長倉策略   | 美元類別    | USD | 16.58  | 18-07-2016 | ****                 | 瀏覽 >   |

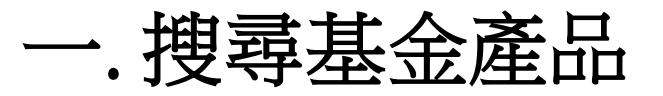

#### 惠理高息股票基金

風險披露

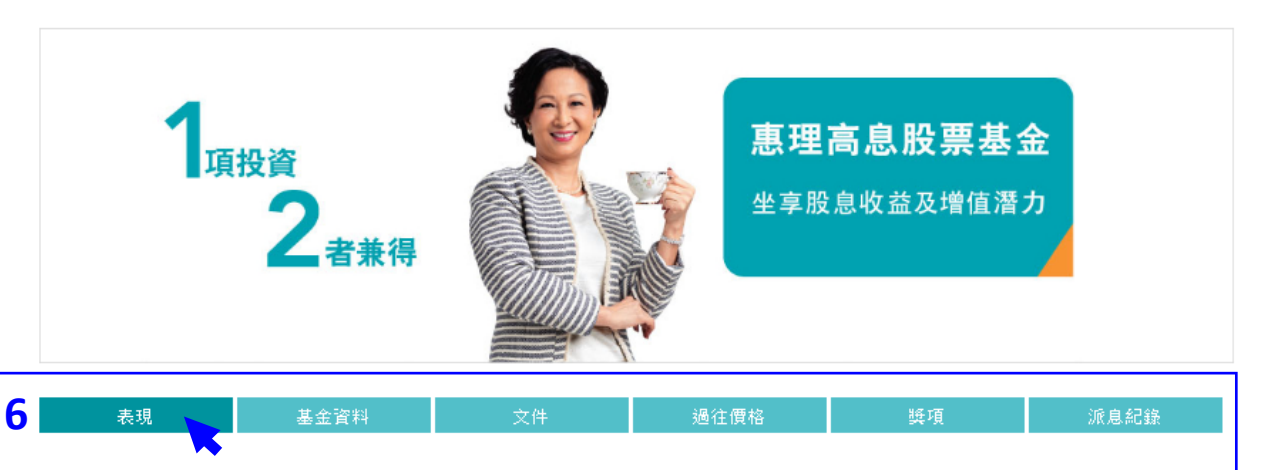

步驟6 每項基金的專頁 均設有以下分頁:

- 表現
- 基金資料
- 文件
- 過往價格
- 。 獎項
- 派息紀錄(如適用)

- 惠理高息股票基金(「基金」)主要投資於亞洲區中較高回報的債務及股票證券組合。
- 基金可投資於低於投資評級的債務及股票證券。基於這類投資存有投機成份,基金或因此涉及較高風險。
- 基金可投資於中國及其他亞洲地區市場,故涉及新興市場風險。一般而言,由於與新興市場有關之政治、社會、經濟及監管方面之不明朗因素會造成 額外風險,投資於新興市場比投資於發達市場較為波動。基金之價值或會巨幅波動及可於短時間內大幅下滑。閣下可能損失投資的全部價值。
- 。 基金可投資於涉及重大風險如交易方違約風險、無力償還或流動性風險的衍生產品,故可能使本基金承受重大損失。
- 就派息單位而言,基金經理目前有意每月分派股息。然而,息率並不保證。派息率並非基金回報之準則。基金在支付派息時,可從資本中支付派息。 投資者應注意從資本中支付派息時,即表示及相當於從閣下原本投資的金額中,或從該等金額賺取的資本收益中退回或提取部份款項,可能即時導致 單位價值下跌。

一. 搜尋基金產品

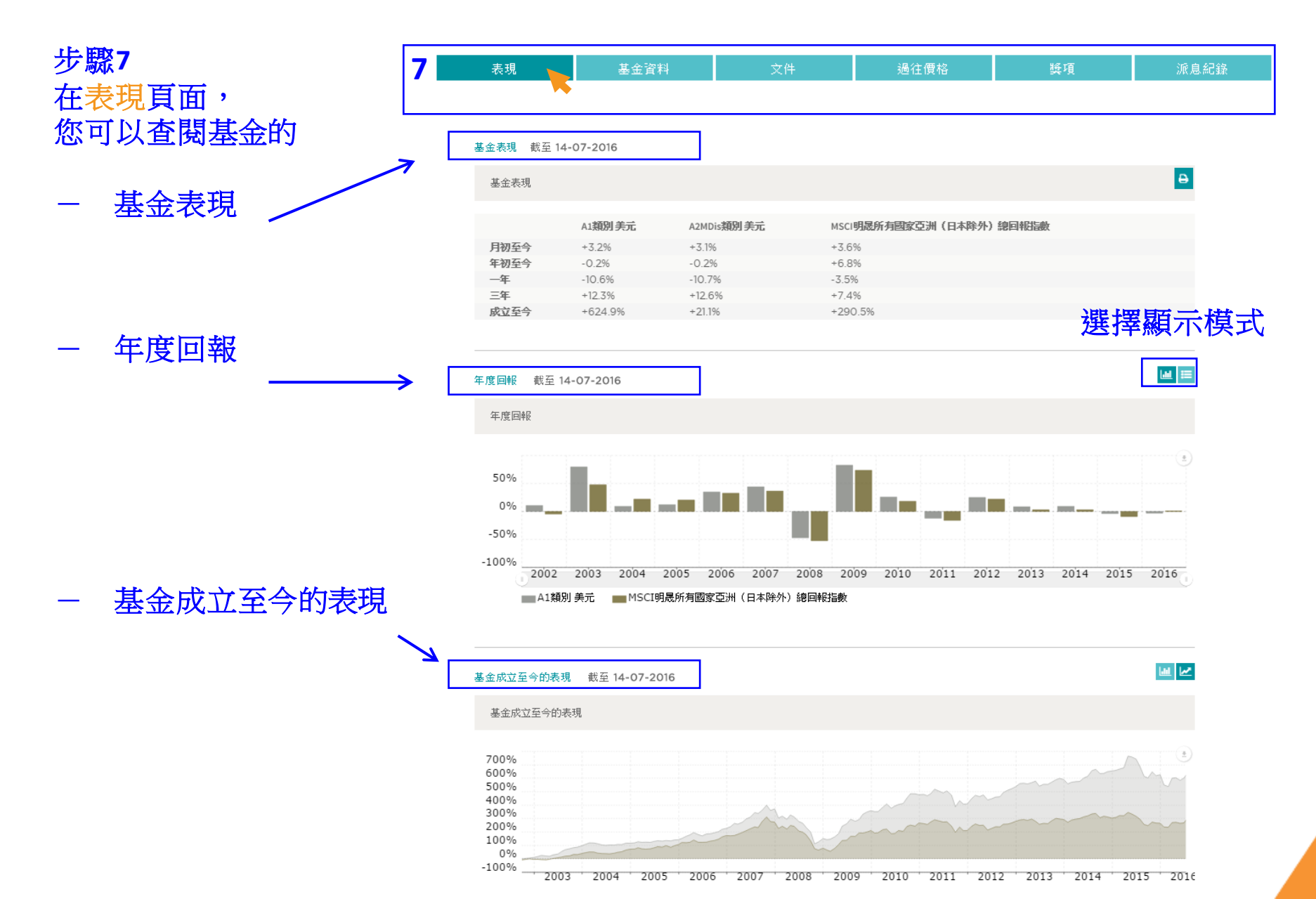

一. 搜尋基金產品

#### 步驟8 在基金資料頁面,您可 以查閱下列資訊:

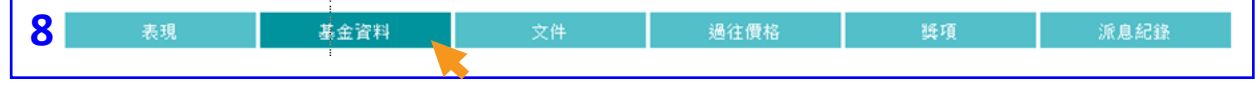

#### 投資目標

本基金透過主要投資於亞洲區內較高回報的債務及股票證券組合,為單位持有人提供資本增值。

| 基金經理        | 惠理基金管理香港有限公司                                                                                                    |
|-------------|----------------------------------------------------------------------------------------------------|
| 託管人         | 滙豐機構信託服務(亞洲)有限公司                                                                                                    |
| 基金成立日期      | A1類別 (美元): 02-09-2002<br>A2類別 MDis (美元): 28-09-2012<br>A2類別 MDis (港元): 23-09-2013<br>A2類別 MDis (港元): 23-09-2013<br>A類別Acc(人民幣非對沖): 20-03-2014<br>A2 MDis類別 (人民幣非對沖): 01-09-2014<br>A2 MDis類別 人民幣非對沖: 10-09-2014<br>A類別Acc人民幣對沖: 11-09-2014<br>A類別Acc人民幣對沖: 11-09-2014<br>A2類別 MDis (對沖類別 - 英鎊): 12-03-2015 |
| 基金資產總值      | USD3,633.47 million(截至 18-07-2016)                                                                                                    |
| 股份類別        | A1 <b>類別:</b> 美元<br>A2 <b>類別</b> MDis:港元/美元<br>A2 <b>類別</b> MDis:對沖類別 - 澳元/加元/英鎊/紐元/人民幣<br>A <b>類別</b> Acc:人民幣                                                                                                    |
| 最低認購額       | A1 <b>類別:</b> 10,000美元或等值<br>A2 <b>類別</b> MDis:10,000美元或等值<br>A <b>類別</b> Acc:人民幣60,000元                                                                                                    |
| 其後最低認購      | A1 <b>類別:</b> 5,000美元或等值<br>A2 <b>類別</b> MDis:5,000美元或等值<br>A <b>類別</b> Acc:人民幣30,000元                                                                                                    |
| 認購費用        | 最高為發行價格的5%                                                                                                    |
| 管理費用        | 每年1.25%                                                                                                    |
| <b>贖回費用</b> | <b>無</b>                                                                                                    |
| 表現費用        | 盈利的15%^(以新高價計算)                                                                                                    |
| 交易日         | 每日                                                                                                    |
| 股息政策*       | 毎月派息,如有 (MDis 類別)                                                                                                    |

# 基金成立日期 基金資產總值 股份類別

○ 基金經理

○ 託管人

- 最低認購額
- 其後最低認購
- 認購費用
- 管理費用
- 贖回費用
- 表現費用
- 交易日
- 股息政策(如適用)

一. 搜尋基金產品

9

步驟9 在文件頁面, 您可以查閱基金的 月刊、季度評論及 其他銷售文件。

所有基金文件均需以Adobe 或其他PDF閱讀程式下載。

| 表現 | 基金資料       | 文件 過往價格          | 獎項 | 派息紀錄 |
|----|------------|------------------|----|------|
|    | 文件類別       | 日期               |    | 下載   |
| Г  | 基金月刊       | 2016年06月         | •  |      |
|    | 季度評論       | 2016年第1季         | •  |      |
|    | 產品資料概要     | 2016年03月         | •  |      |
|    | 年報         | 截至2015年12月31日止期間 | •  |      |
|    | 中期報告       | 截至2015年06月30日止期間 | •  |      |
|    | 產品資料概要     | 2016年07月         | •  |      |
|    | 備忘錄        | 2016年07月         | •  |      |
|    | 解釋備忘錄附錄    | 2016年07月         | •  |      |
|    | 認購表格       | 2016年05月         | •  |      |
|    | 繼後認購表格     | 2016年05月         | •  |      |
|    | 轉換表格       | 2016年05月         | •  |      |
|    | 贖回表格       | 2016年05月         | -  |      |
|    | 個人資料更改表格   | 2012年08月         | •  |      |
|    | 「認識你的客戶」須知 | 2012年04月         | •  |      |
|    | 交易時間表      | 2016年01月         | -  |      |

一. 搜尋基金產品

曲

#### 步驟10 在過往價格頁面,

#### 10a) 從基金列表查閱 基金最近期的價格。

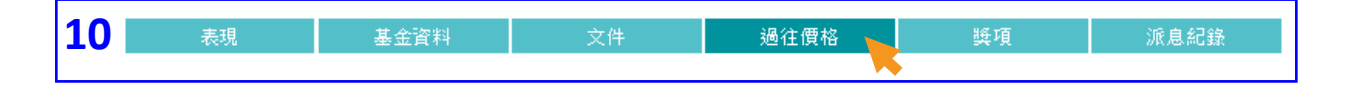

| DD-MM-YYYY | 至 |
|------------|---|

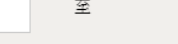

DD-MM-YYYY

搜尋

列印

| 日期         | A1類別美元 | A1類別 港元  | A類別Acc人民<br>幣對沖 | A類別Acc人民<br>幣非對沖 | A2MDis <b>類別</b> 美<br>元 | A2MDis <b>類別</b> 港<br>元 |
|------------|--------|----------|-----------------|------------------|-------------------------|-------------------------|
| 20-07-2016 | 72.20  | 559.9471 | 10.00           | 11.88            | 10.29                   | 9.37                    |
| 19-07-2016 | 72.01  | 558.4448 | 9.98            | 11.88            | 10.26                   | 9.34                    |
| 18-07-2016 | 72.43  | 561.6729 | 10.03           | 11.94            | 10.32                   | 9.40                    |
| 15-07-2016 | 72.35  | 561.0308 | 10.02           | 11.90            | 10.31                   | 9.39                    |
| 14-07-2016 | 71.74  | 556.3796 | 9.94            | 11.82            | 10.22                   | 9.31                    |
| 13-07-2016 | 71.36  | 553.5895 | 9.88            | 11.77            | 10.17                   | 9.26                    |
| 12-07-2016 | 70.98  | 550.7196 | 9.83            | 11.73            | 10.11                   | 9.21                    |
| 11-07-2016 | 69.94  | 542.5735 | 9.69            | 11.56            | 9.96                    | 9.08                    |
| 08-07-2016 | 68.96  | 534.9503 | 9.55            | 11.40            | 9.82                    | 8.95                    |
| 07-07-2016 | 69.17  | 536.6416 | 9.58            | 11.43            | 9.85                    | 8.98                    |
| 06-07-2016 | 68.63  | 532.4590 | 9.51            | 11.35            | 9.78                    | 8.91                    |
| 05-07-2016 | 69.43  | 538.6241 | 9.62            | 11.45            | 9.89                    | 9.01                    |
| 04-07-2016 | 70.10  | 543.8288 | 9.71            | 11.55            | 9.99                    | 9.10                    |
| 30-06-2016 | 69.54  | 539.5400 | 9.63            | 11.43            | 9.91                    | 9.03                    |
| 29-06-2016 | 68.47  | 531.2450 | 9.48            | 11.27            | 9.80                    | 8.93                    |

#### 按兩旁的箭嘴以 查閱其他股份類別 的過往價格

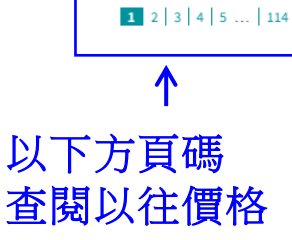

一. 搜尋基金產品

#### 步驟10 在過往價格頁面,

### 10b) 您也可以選擇 指定日期查閱基金價格。

| LO         | 表現 |                 |      | 基    | 金译         | 料     |      |     | 文件            |    |          | 過行   | È價枯   | ě   |         |     | 獎項             |   | 派息紀錄            |  |
|------------|----|-----------------|------|------|------------|-------|------|-----|---------------|----|----------|------|-------|-----|---------|-----|----------------|---|-----------------|--|
| ė          |    |                 | D-MN | 4-YY | ΥY         |       | 3    | 141 |               | [  | DD-M     | M-YY | ΥY    |     |         | 搜轧  | 按              | Ĕ | 「搜尋」            |  |
|            |    | <               |      | Ju   | ily 20     | 016   |      | >   |               | <  |          | Ju   | ly 20 | )16 |         | >   |                |   |                 |  |
|            |    | Su              | Мо   | Tu   | We         | Th    | Fr   | Sa  |               | Su | Мо       | Tu   | We    | Th  | Fr      | Sa  |                |   |                 |  |
| 日期         | A  | 26              | 27   | 28   | 29         | 30    | 1    | 2   | A類別Acc<br>幣對沖 | 26 | 27       | 28   | 29    | 30  | 1       | 2   | A2MDis類別美<br>元 |   | A2MDis類別 港<br>元 |  |
| 20-07-2016 | 7. | 2 3             | 4    | 5    | 6          | 7     | 8    | 9   | 10.00         | 3  | 4        | 5    | 6     | 7   | 8       | 9   | 10.29          |   | 9.37            |  |
| 19-07-2016 | 7. | <sup>2</sup> 10 | 11   | 12   | 13         | 14    | 15   | 16  | 9.98          | 10 | 11       | 12   | 13    | 14  | 15      | 16  | 10.26          |   | 9.34            |  |
| 18-07-2016 | 7. | 2               | 4.0  | 10   | 20         | 24    | 22   | 22  | 10.03         | 17 | 10       | 10   | 20    | 21  | 22      | 22  | 10.32          |   | 9.40            |  |
| 15-07-2016 | 7. | 2 17            | 18   | 19   | 20         | 21    | 22   | 23  | 10.02         | 17 | 10       | 19   | 20    | 21  | 22      | 23  | 10.31          |   | 9.39            |  |
| 14-07-2016 | 7  | 1 24            | 25   | 26   | 27         | 28    | 47   | 30  | 9.94          | 24 | 25       | 26   | 27    | 28  | <u></u> | 30  | 10.22          |   | 9.31            |  |
| 13-07-2016 | 7  | <sup>1</sup> 31 | 1    | 2    | 3          | 4     | 5    | 6   | 9.88          | 31 | 1        | 2    | 3     | 4   | 5       | 6   | 10.17          |   | 9.26            |  |
| 12-07-2016 | 7  | c               |      |      |            |       |      |     | 9.83          |    |          |      |       |     |         |     | ** 11          |   | 9.21            |  |
| 11-07-2016 | 6  | 9 <del>}</del>  | 肥土   | 里:   | <b>±</b> □ | 44    |      |     | 9.69          | Ż  | 鞋        | 罢    | 结     | 审   | Ē       | 甘   | 5              |   | 9.08            |  |
| 08-07-2016 | 6  | 8 <b>Z</b>      | 西1   | 辛/   |            | ХÞ    |      | め   | 9.55          | ~  | <u> </u> | -    | щ     | ~~  | -       | 179 | 2              |   | 8.95            |  |
| 07-07-2016 | 6  | 9.17            |      |      |            | 536.6 | 6416 |     | 9.58          |    |          | 1    | 1.43  |     |         |     | 9.85           |   | 8.98            |  |
| 06-07-2016 | 6  | 8.63            |      |      |            | 532.4 | 590  |     | 9.51          |    |          | 1    | 1.35  |     |         |     | 9.78           |   | 8.91            |  |
| 05-07-2016 | 6  | 9.43            |      |      |            | 538.6 | 241  |     | 9.62          |    |          | 1    | 1.45  |     |         |     | 9.89           |   | 9.01            |  |
| 04-07-2016 | 7  | 0.10            |      |      |            | 543.8 | 288  |     | 9.71          |    |          | 1    | 1.55  |     |         |     | 9.99           |   | 9.10            |  |
| 30-06-2016 | 6  | 9.54            |      |      |            | 539.5 | i400 |     | 9.63          |    |          | 1    | 1.43  |     |         |     | 9.91           |   | 9.03            |  |
| 29-06-2016 | 6  | 8.47            |      |      |            | 531.2 | 450  |     | 9.48          |    |          | 1    | 1.27  |     |         |     | 9.80           |   | 8.93            |  |

**1** 2 3 4 5 ... 114

一. 搜尋基金產品

#### 步驟11 在<mark>獎項</mark>頁面, 您可以查閱基金的 所有獎項資訊。

| 11   | 表現                                                    | 基金資料                                                       | 文件                   | 過往價格            | 獎項          | 派息紀錄                   |
|------|-------------------------------------------------------|------------------------------------------------------------|----------------------|-----------------|-------------|------------------------|
|      |                                                       |                                                            |                      |                 |             |                        |
| 年份   | 獎項                                                    |                                                            |                      |                 |             | 機構                     |
| 2016 | 湯森路透理柏起<br>最佳亞太區(日<br><i>獲項振撥截至2</i> 1                | 基金香港年獎2016<br><b>本除外)股票基金(十年)</b><br>015年12月之衰現計算・         |                      |                 |             | 湯森略透                   |
|      | Fund Selector /<br>亞太區股票 - I<br>獲獎基金是從新               | lsia Singapore Awards 2016<br>白 <b>金獎</b><br>乐加披的「銀可投資者」基金 | 会當中規撥2012年6月30日至     | 2015年6月30日的基金表現 | 及評審提票遵出。    | Fund Selector Asia     |
| 2015 | 2015資產管理了<br>最佳零售基金<br>獎項反映截至20                       | 大獎<br>014 <i>年底表現</i> 、                                    |                      |                 |             | AsianInvestor          |
|      | 2015年投資者並<br><b>亞洲日本除外</b><br><i>獎項反映截至2</i>          | 選擇大獎(亞太區)<br>• <b>長期表現獎</b><br>014年底滾須 •                   |                      |                 |             | HedgePo                |
| 2014 | 理柏香港基金<br>最佳亞洲日本<br>根際藏至2013年                         | 手獎2014<br><b>除外)股票基金 - 五年</b><br>E12月31日数隊・                |                      |                 |             | 理柏                     |
|      | Morningstar(香<br><b>最佳亞洲(日本</b><br><i>晨盨2014墓金数</i> ) | 港)最佳基金獎2014<br><b>除外)股票基金</b><br>發是根據合質將基金在晨夏名             | 5組別截至2013年12月31日。    | 之表現計算・          |             | Morningstar 晨星         |
| 2013 | 2013年最佳基金<br><b>傑出表現獎</b> -3<br>根際藏室2013年             | 金年獎<br>亞太區股票組別<br>E9月30日表現計算 ·                             |                      |                 |             | 指標雜誌                   |
|      | <b>2012年「最佳</b><br>及基金資產值 <sup>-</sup>                | 一 <b>百隻對沖基金」全球排</b> 名<br>不少於三億美元^。                         | <b>名榜中名列第九十二位</b> ,有 | 關排名計算截至2012年12  | 月的三年複合年度化回報 | Barron's 雜誌<br>2013年5月 |

一. 搜尋基金產品

#### 步驟12 在派息紀錄頁面, 您可以查閱基金 個別單位/股份類別 的派息資料。

| 12         | 表現          | 基金資料       | 文件  | 過往價格       | 獎項     | 派息紀錄 |
|------------|-------------|------------|-----|------------|--------|------|
| 派息紀錄 - A:  | 2 MDis類別 美元 |            |     |            |        |      |
| 除息日        | 除息日         | 資產爭值 (USD) | 每   | 單位派息(USD)* | 年率化息率# |      |
| 30-06-2016 | 9.91        |            | 0.0 | 499        | 6.0 %  |      |
| 31-05-2016 | 9.70        |            | 0.0 | 499        | 6.2 %  |      |
| 29-04-2016 | 10.03       |            | 0.0 | 1499       | 6.0 %  |      |
| 31-03-2016 | 10.03       |            | 0.0 | 1499       | 6.0 %  |      |
| 29-02-2016 | 9.19        |            | 0.0 | 1499       | 6.5 %  |      |
| 29-01-2016 | 9.40        |            | 0.0 | 1499       | 6.4 %  |      |
| 31-12-2015 | 10.56       |            | 0.0 | 1499       | 5.7 %  |      |
| 30-11-2015 | 10.51       |            | 0.0 | 1499       | 5.7 %  |      |
| 30-10-2015 | 10.98       |            | 0.0 | 1499       | 5.5 %  |      |
| 30-09-2015 | 10.37       |            | 0.0 | 1499       | 5.8 %  |      |
|            |             |            |     |            |        |      |

1 2 3 4 5

| 派息紀錄 - A2 MD | Dis類別 港元     |            | 按表格下方頁碼, |  |  |  |  |
|--------------|--------------|------------|----------|--|--|--|--|
| 除息日          | 除息日資產淨值(HKD) | 每單位派 以 全 民 | 国以往派息資料。 |  |  |  |  |
| 30-06-2016   | 9.03         | 0.0458     | 6.1 %    |  |  |  |  |
| 31-05-2016   | 8.85         | 0.0458     | 6.2 %    |  |  |  |  |
| 29-04-2016   | 9.14         | 0.0458     | 6.0 %    |  |  |  |  |
| 31-03-2016   | 9.14         | 0.0458     | 6.0 %    |  |  |  |  |
| 29-02-2016   | 8.39         | 0.0458     | 6.6 %    |  |  |  |  |
| 29-01-2016   | 8.60         | 0.0458     | 6.4 %    |  |  |  |  |
| 31-12-2015   | 9.61         | 0.0458     | 5.7 %    |  |  |  |  |
| 30-11-2015   | 9.57         | 0.0458     | 5.7 %    |  |  |  |  |

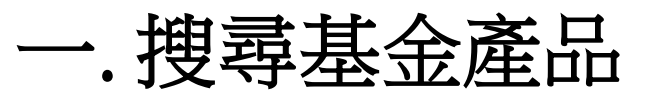

步驟13 如欲查閱有關惠理 在其他海外地區提供 的基金產品,您可以 在「選擇地區」欄 登入個別地區專頁。

例如:您可從 歐洲專頁查閱符合 UCITS法規的基金。

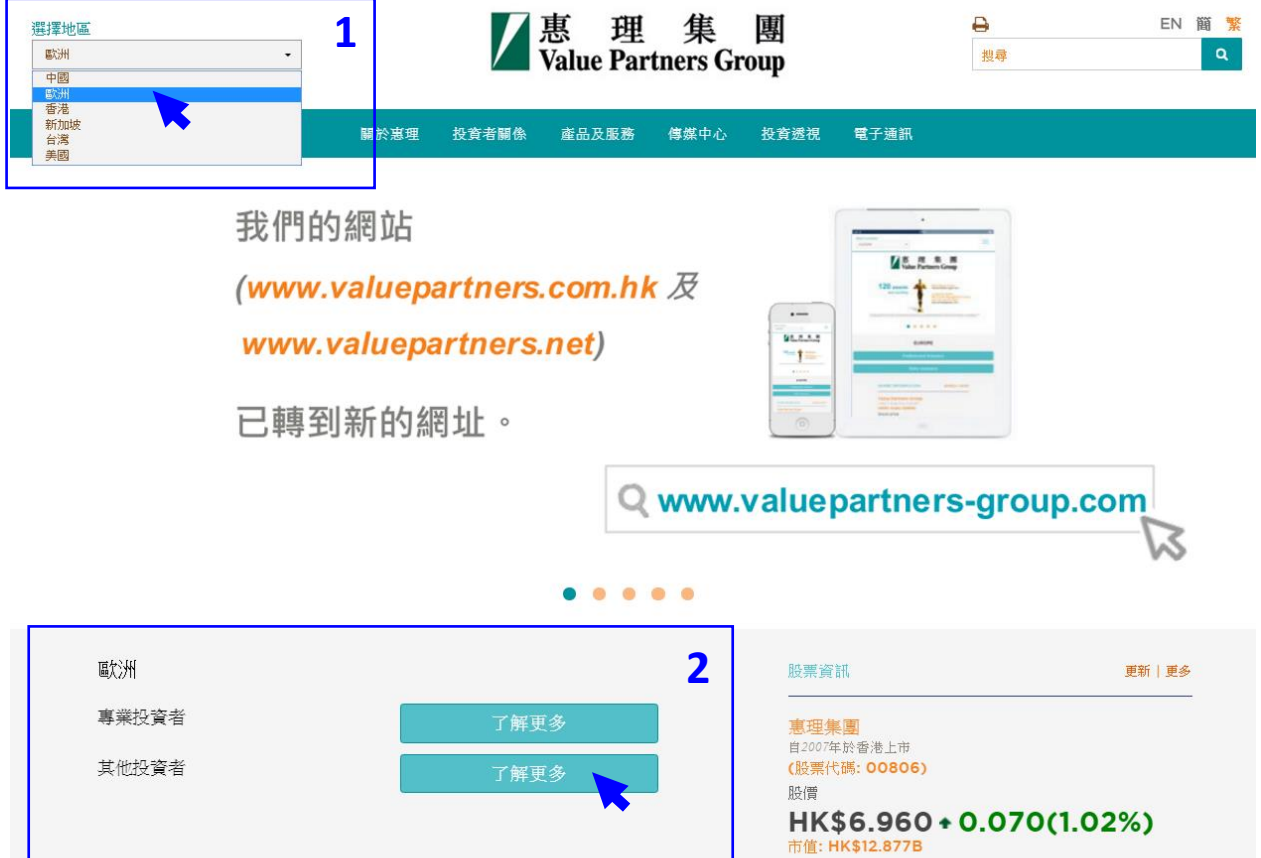

最後更新時間: 20/07/2016 14:55:24 數據延還15分鐘或以上 資料由大海射經接供 **MEGAHUB** 

## 二.查閱基金價格及 表現

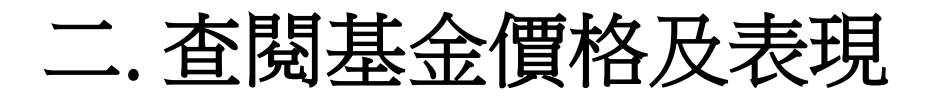

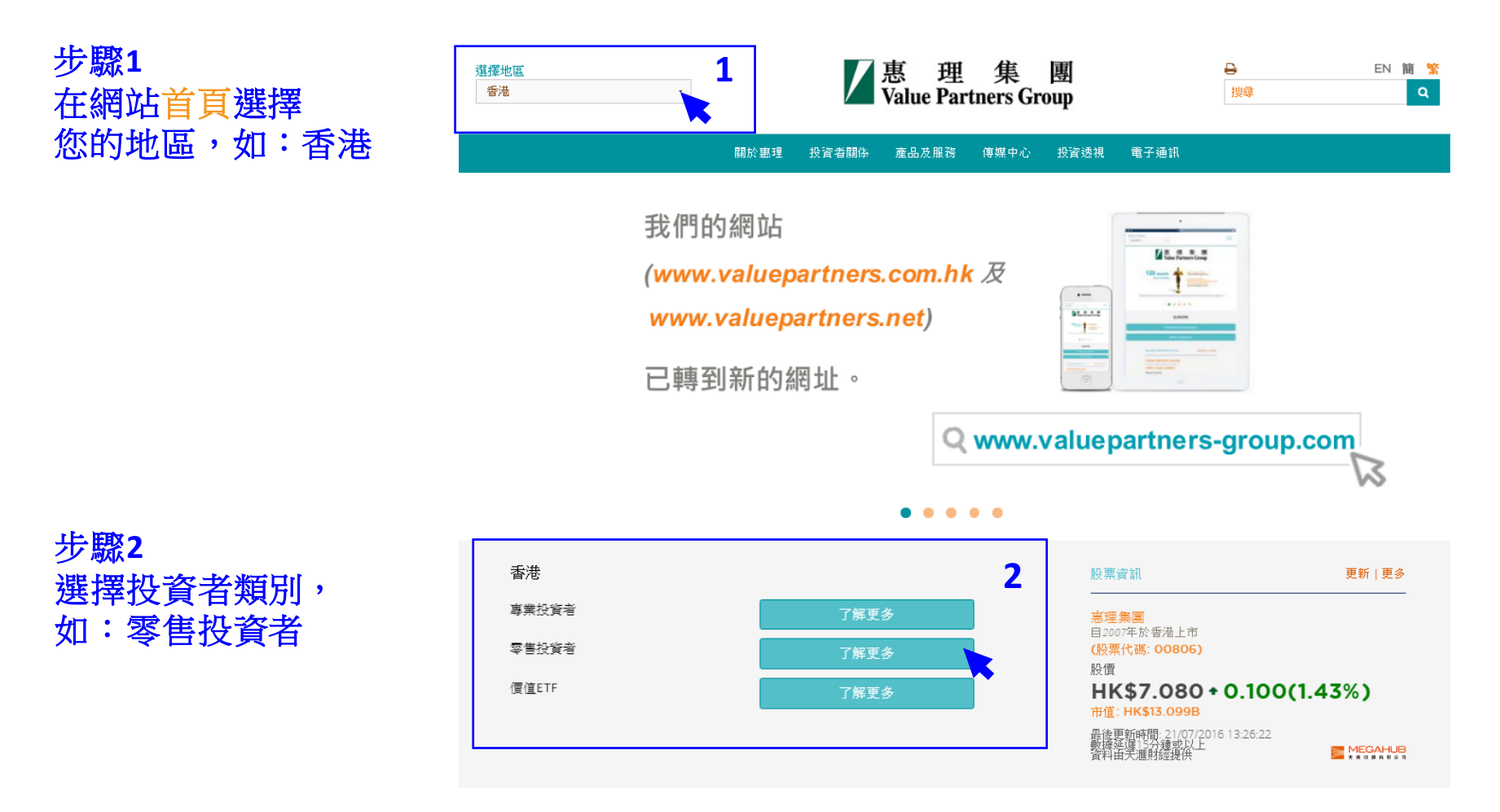

### 二. 查閱基金價格及表現

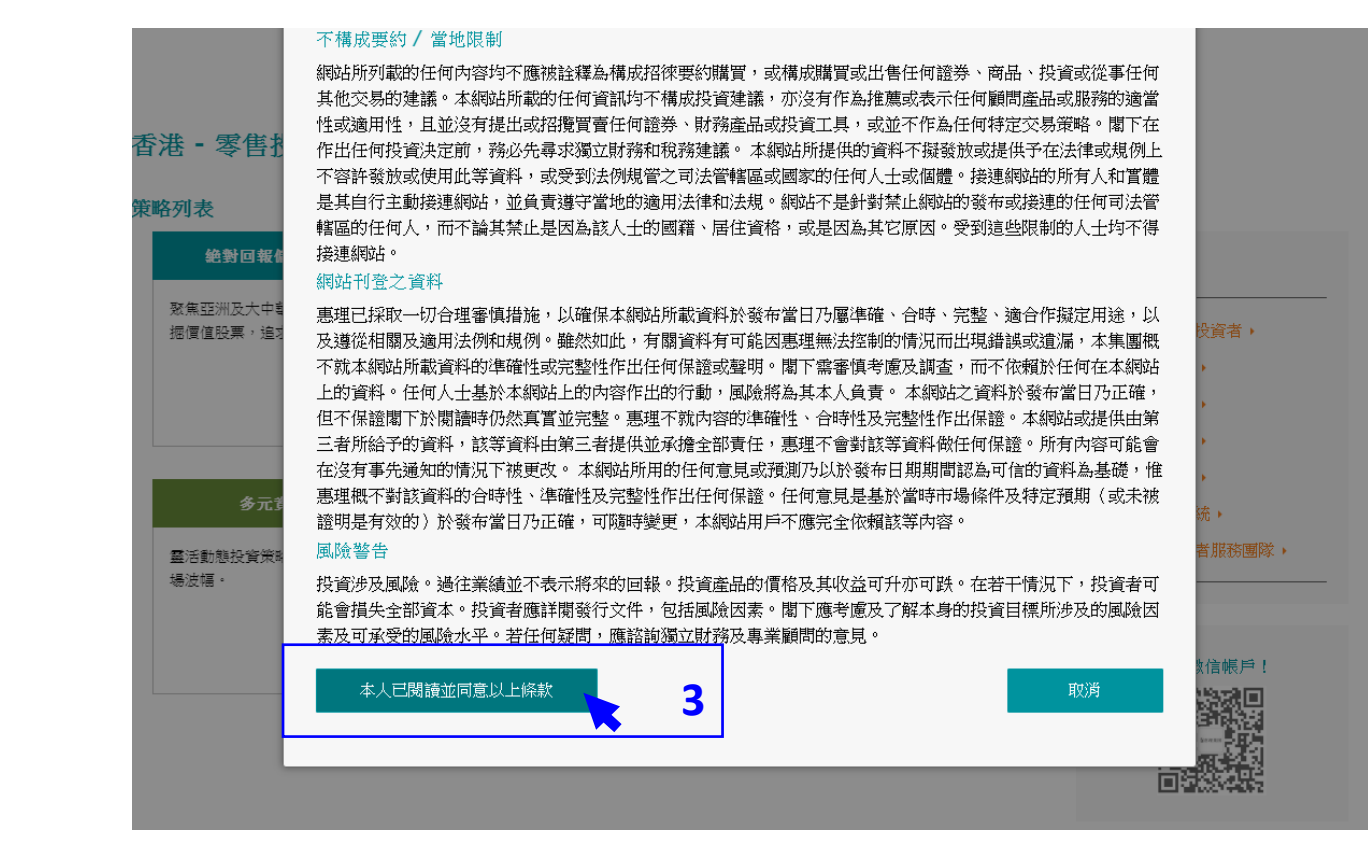

#### 步**驟3** 閱讀條款並按 「本人已閱讀並 同意以上條款」

二. 查閱基金價格及表現

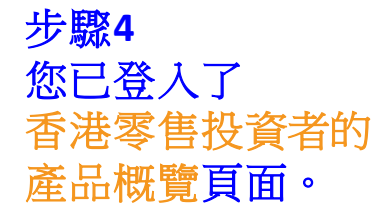

以右方的灰色滾動軸 移往頁面下方, 查看基金列表。

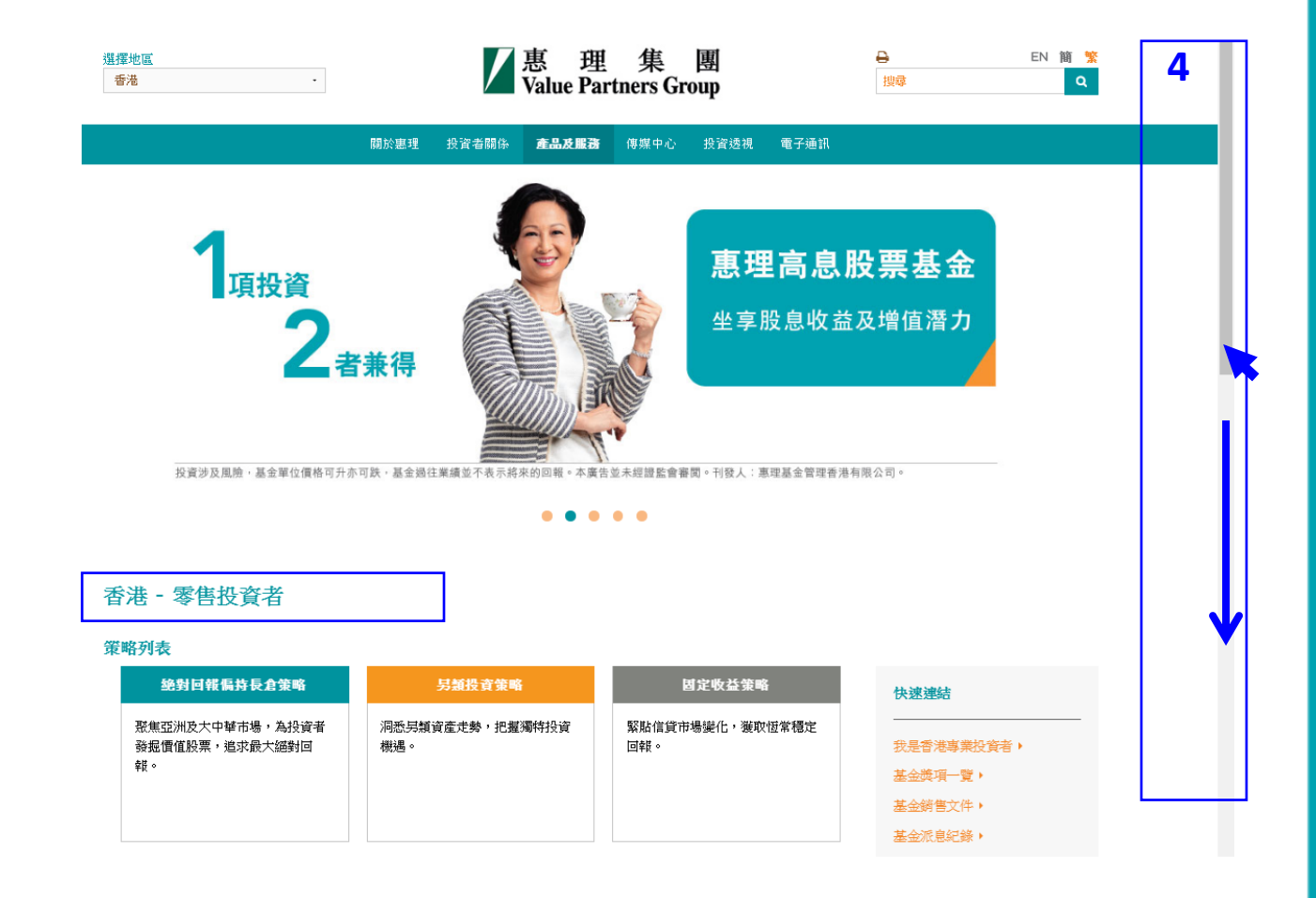

二. 查閱基金價格及表現

步**驟5** 您可從基金列表中 查閱基金的

最新資產淨值 表現

(基金的最新資產淨值 及表現數據於每一個工作 營業日約下午十二時正陸 續在網站刊載。) 基金列表

選擇策略

• 分類

#### 5b) 最新資產淨值 價格及表現 基金名稱 晨星星號 股份類別 貨幣 最新資產淨值 估值日 表現 策略 (包括股份類別) 絶對回報偏持長倉策略 A 單位 美元 252.75 19-07-2016 \*\*\* 惠理價值基金 USD 瀏覽 \*\*\* USD 114.01 19-07-2016 B單位美元 14.37 \*\*\* 2 美元 USD 19-07-2016 5a) 點擊基金名稱旁的 立 港元 111.4408 N/A HKD 19-07-2016 忙人民幣 CNH 10.00 19-07-2016 N/A 箭嘴,查閱基金個別股份 と 演元對沖 AUD 11.89 19-07-2016 N/A 瀏覽 > 類別的價格資料。 2 加元對沖 CAD 11.57 19-07-2016 N/A 瀏覽 > 9.52 N/A 立人民幣對沖 CNH 19-07-2016 ☆ 港元對沖 HKD 9.83 19-07-2016 N/A N/A 2 紐元對沖 NZD 11.96 19-07-2016 瀏覽 > 裏理高息股票基金 ■ 絶對回報偏持長倉策略 A1類別美元 USD 72.01 19-07-2016 \*\*\*\* 瀏覽 > N/A ✓ 固定收益策略 P類Acc 美元 13.34 瀏覽 > 惠理大中華高收益債券基金 USD 18-07-2016 多元資產策略 A 類 美元 USD 9.93 18-07-2016 N/A 惠理多元資產基金 裏理中華新屋基金 絶對回報偏持長倉策路 A 類別 港元 HKD 50.98 18-07-2016 \*\*\* 瀏醋 > A類人民幣 CNH 12.48 18-07-2016 N/A 瀏醋 > 裏理中國A股優選基金 絶對回報偏持長倉策略

•

### 5c) 把滑鼠移至瀏覽 >以查閱基金的最新表現

| A 單位 美元    | USD   | 252.75   | 19-0           | 7-2016 | ***    |        | 瀏覽 > |
|------------|-------|----------|----------------|--------|--------|--------|------|
| ₿≝ 基金表現    | 截至 15 | -07-2016 |                |        |        |        | 0    |
| C III      | 月     | 初至今      | 年初至今           | 一年     | 三年     | 成立至    | (今   |
| C 1        | 金 +6  | 5.0%     | -3.6%          | -12.6% | +25.0% | +2434. | 9%   |
| C1 表現按基金   | 相關單位  | (之貨幣資源   | <i>藿淨值計算</i> , | 股息再投;  | 資及已扣除所 | 所有費用   | u.   |
| C 單位 人民幣對沖 | CNH   | 9.52     | 19-0           | 7-2016 | N/A    |        |      |
| C 單位 港元對沖  | HKD   | 9.83     | 19-0           | 7-2016 | N/A    |        |      |

基金獎項一覽▶ 基金文件庫▶

二. 查閱基金價格及表現

步驟6 您可以點擊 個別基金名稱 進入該基金的專頁, 以了解個別基金的 詳細資訊。

使用說明 請參閱第8至15頁。

| 基金列表             |         |              |            |     |          |            |         |        |
|------------------|---------|--------------|------------|-----|----------|------------|---------|--------|
| 選擇策略             | • 分類    | -            |            |     |          |            | 基金獎項一覽▶ | 基金文件庫▶ |
|                  |         |              |            |     |          |            |         |        |
| 價格及表現 基金資訊       |         |              |            |     |          |            |         |        |
| 基金名稱<br>(包括股份類別) |         | 策略           | 股份類別       | 貨幣  | 最新資產淨值   | 估值日        | 晨星星號    | 表現     |
| 惠理價值基金           | $\odot$ | 絕對回報偏持長倉策略   | A 單位 美元    | USD | 252.75   | 19-07-2016 | ***     | 瀏覽 >   |
|                  |         |              | B單位美元      | USD | 114.01   | 19-07-2016 | ***     | 瀏覽 >   |
|                  |         |              | C 單位 美元    | USD | 14.37    | 19-07-2016 | ***     | 瀏覽 >   |
|                  |         |              | C 單位 港元    | HKD | 111.4408 | 19-07-2016 | N/A     | 瀏覽 >   |
|                  |         |              | C 單位 人民幣   | CNH | 10.00    | 19-07-2016 | N/A     |        |
|                  |         |              | C 單位 澳元對沖  | AUD | 11.89    | 19-07-2016 | N/A     | 瀏覽 >   |
|                  |         |              | C 單位 加元對沖  | CAD | 11.57    | 19-07-2016 | N/A     | 瀏覽 >   |
|                  |         |              | C 單位 人民幣對沖 | CNH | 9.52     | 19-07-2016 | N/A     |        |
|                  |         |              | C 單位 港元對沖  | HKD | 9.83     | 19-07-2016 | N/A     |        |
|                  |         |              | C 單位 紐元對沖  | NZD | 11.96    | 19-07-2016 | N/A     | 瀏覽 >   |
| 惠理高息股票基          | $\odot$ | ● 絶對回報偏持長倉策略 | A1類別美元     | USD | 72.01    | 19-07-2016 | ****    | 瀏覽 >   |
| 惠理大中華高收益債券基金     | $\odot$ | ■ 固定收益策略     | P類Acc 美元   | USD | 13.34    | 18-07-2016 | N/A     | 瀏覽 >   |
| 惠理多元資產基金         |         | ● 多元資產策略     | A類美元       | USD | 9.93     | 18-07-2016 | N/A     |        |
| 惠理中藝新星基金         | $\odot$ | 絕對回報偏持長倉策略   | A 類別 港元    | HKD | 50.98    | 18-07-2016 | ***     | 瀏覽 >   |
| 惠理中國A股優選基金       | $\odot$ | 絶對回報偏持長倉策略   | A類人民幣      | CNH | 12.48    | 18-07-2016 | N/A     | 瀏覽 >   |

## 三. 查閱基金文件

三. 查閱基金文件

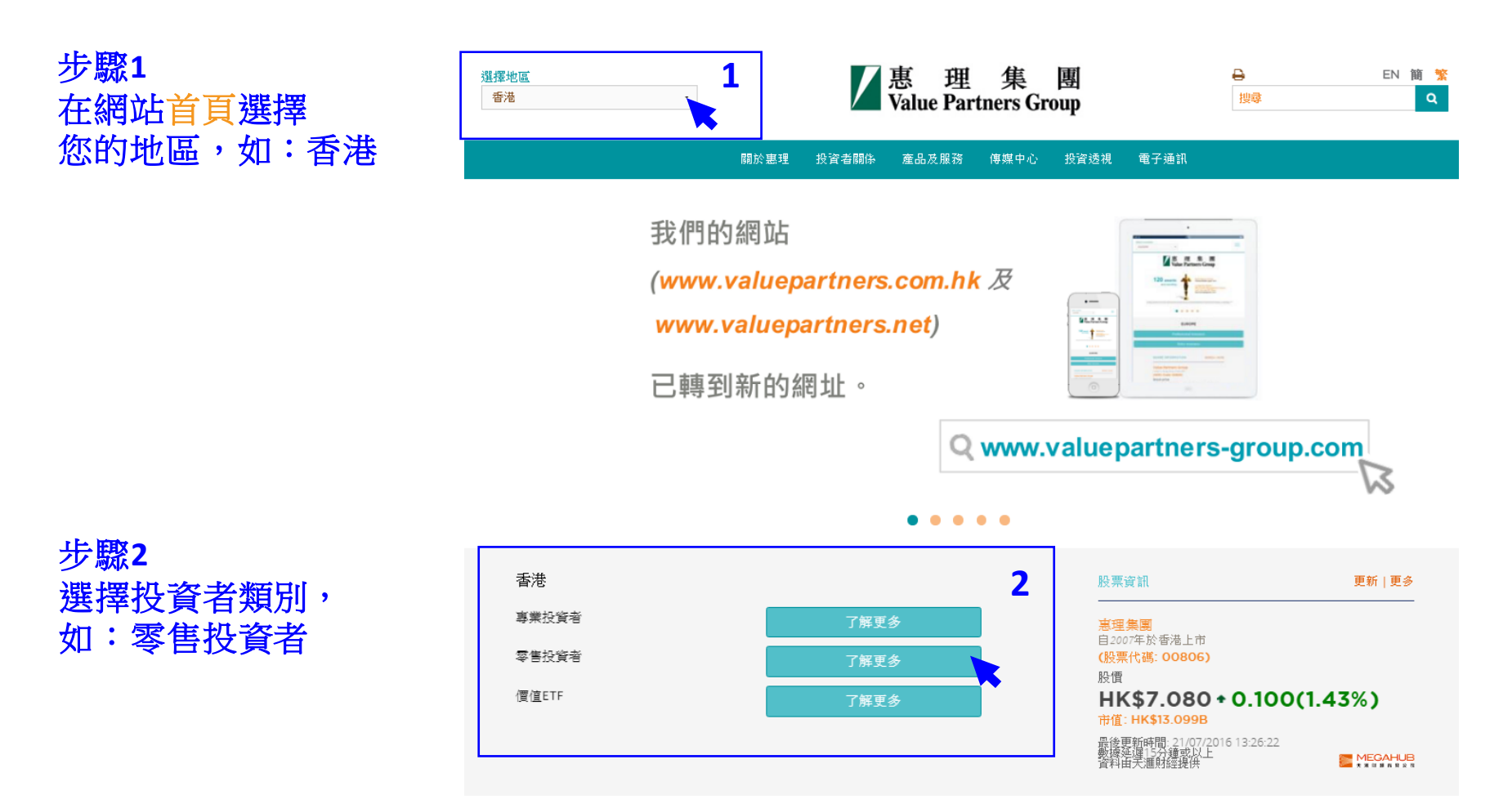

三. 搜尋基金文件

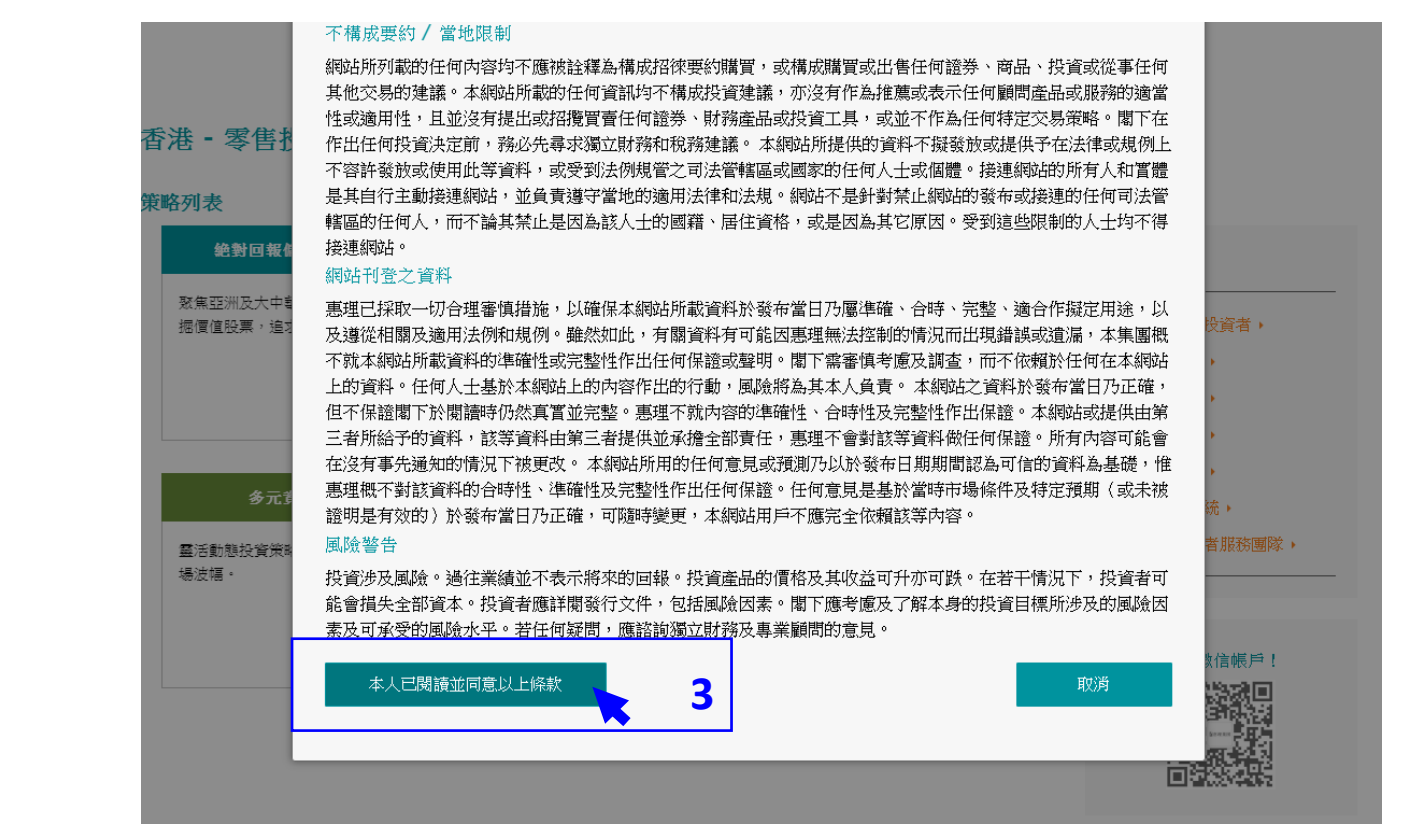

#### 步**驟3** 閱讀條款並按 「本人已閱讀並 同意以上條款」

三. 搜尋基金文件

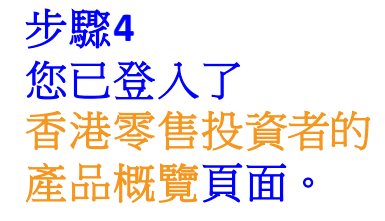

以右方的灰色滾動軸 移往頁面下方, 查看基金列表。

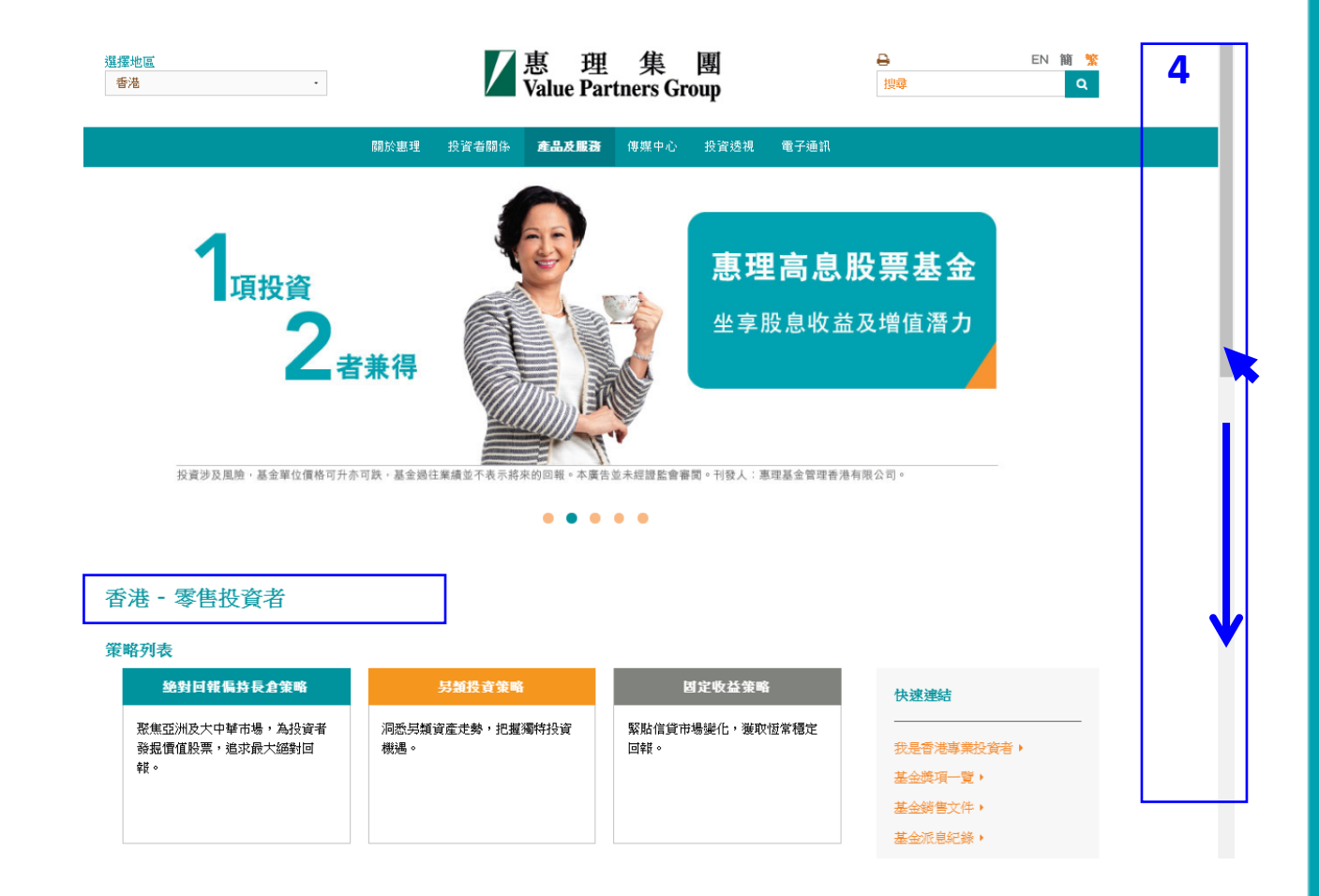

步驟5 在「基金資訊」頁面, 您可以從基金列表中 閱讀最近期的基金月刊。

| 基金列表             |         |            |         |              | _          |                |
|------------------|---------|------------|---------|--------------|------------|----------------|
| 選擇策略             |         | ◆ 分類       | -       |              |            | 基金獎項一覽▶ 基金文件庫▶ |
| 價格及表現 基金資訊       |         | 5          |         |              |            |                |
| 基金名稱<br>(包括股份類別) |         | 成立日期       | 股份類別    | ISIN 编碼      | 彭博資訊代碼     | 5 基金月刊         |
| 惠理價值基金           | $\odot$ | 01-04-1993 | A單位美元   | HK0000264868 | VLPARAI HK |                |
| 惠理高息股票基金         | $\odot$ | 02-09-2002 | A1類別美元  | HK0000288735 | VALASHY HK |                |
| 惠理大中華高收益債券基金     | $\odot$ | 28-03-2012 | P類Acc美元 | KYG9319N1097 | VPGCPUA KY |                |
| 惠理多元資產基金         |         | 18-07-2016 | A類美元    | HK0000269149 | VPMAAUS HK |                |
| 惠理中華新星基金         | $\odot$ | 08-04-2002 | A類別港元   | KYG9317M1033 | VPCHIGC KY |                |
| 惠理中國A股優選基金       | $\odot$ | 16-10-2014 | A類人民幣   | HK0000220001 | VPCAARM HK |                |
| 中華匯聚基金           | $\odot$ | 14-07-2000 | A類別美元   | KYG9317Q1047 | VAPAICB KY |                |
| 中國大陸焦點基金         |         | 27-11-2003 | 本基金美元   | KYG9317Q1120 | VAPAICM KY |                |
| 惠理台灣基金           |         | 03-03-2008 | 美元類別    | KYG9318Y1061 | VTAIWAN KY |                |

三. 查閱基金文件

步驟6 您可以進入基金文件庫, 下載個別地區可銷售基金 的相關文件。

| 基金列表             |                        |             |            |              |            |         | 6      |
|------------------|------------------------|-------------|------------|--------------|------------|---------|--------|
| 選擇策略             | -                      | 分類          | •          |              |            | 基金獎項一覽▶ | 基金文件庫▶ |
| 價格及表現 基金資訊       |                        |             |            |              |            |         | ×      |
| 基金名稱<br>(包括股份類別) | 成                      | <b>注立日期</b> | 股份類別       | ISIN 编碼      | 彭博資訊代碼     | 基       | 金月刊    |
| 惠理價值基金           | O                      | 1-04-1993   | A單位美元      | HK0000264868 | VLPARAI HK | 2       | Adder  |
| 惠理高息股票基金         | <ul><li>⊙ 02</li></ul> | 2-09-2002   | A1類別美元     | HK0000288735 | VALASHY HK |         | AAde   |
| 惠理大中華高收益償券基金     | ✓ 28                   | 3-03-2012   | P類Acc 美元   | KYG9319N1097 | VPGCPUA KY |         | Adder  |
| 睪地區              |                        |             | ✔惠 理       | 集團           | ₽          |         | EN 簡 繁 |
| <b>昏港</b>        | •                      |             | Value Part | ners Group   | 括          | 碑       | ٩      |

| 關於惠理 | 投資者關係 | 產品及服務 | 傳媒中心 | 投資透視 | 電子通訊 |
|------|-------|-------|------|------|------|
|      |       |       |      |      |      |

步驟7

於香港零售投資者的基金 文件庫中,基金月刊、 基金評論、以及一些供 香港零售投資者使用的常 用文件均可在這頁面找到。

| 基金文件 - 香港零售                                                  | 善投資者        |            |            |             |             | 「四上具 |  |  |
|--------------------------------------------------------------|-------------|------------|------------|-------------|-------------|------|--|--|
| 投資者欲索取基金文件的印刷本,歡迎透過電郵或致電我們的基金投資者服務部熱線 (852) 2143 0688 與我們聯絡。 |             |            |            |             |             |      |  |  |
|                                                              |             |            |            |             |             |      |  |  |
| 産間                                                           | 產品資料概要      | 基金月刊       | 基金評論       | 中期報告        | 年報          | 其他文件 |  |  |
| 惠理價值基金                                                       | 04-2016• 🔮  | 06-2016• 🔮 | 06-2016• 🔮 | 06-2015• 🔮  | 12-2015 • 🔮 | 了解更多 |  |  |
| 惠理高息股票基金                                                     | 07-2016 • 🔮 | 06-2016+ 😃 | 06-2016+ 😃 | 06-2015+ 🔮  | 12-2015 • 🔮 | 了解更多 |  |  |
| 惠理多元資產基金                                                     | 02-2016 - 🙂 | 06-2016• 🔮 | N/A        | N/A         | N/A         | 了解更多 |  |  |
| 惠理大中華高收益債券基金                                                 | 02-2016 - 🔮 | 06-2016• 🔮 | N/A        | 06-2015 - 🔮 | 12-2015 - 🔮 | 了解更多 |  |  |
| 惠理中華新星基金                                                     | 02-2016 - 🙂 | 06-2016• 🔮 | 03-2016• 🔮 | 06-2015• 🔮  | 12-2015 • 🔮 | 了解更多 |  |  |
| <u>惠理中國A股優選基金</u>                                            | 02-2016 • 🔮 | 06-2016+ 🔮 | 06-2016• 🔮 | 06-2015+ 🔮  | N/A         | 了解更多 |  |  |

## 四.瀏覽器的設定

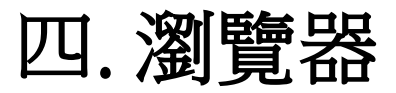

#### 1. 瀏覽器

我們建議您使用下列瀏覽器及其版本,以達至最佳的瀏覽效果。

- Internet Explorer (9.0版本或以上)
- Google Chrome (14.0版本或以上)
- Mozilla Firefox(3.0版本或以上)
- Opera (10.0版本或以上)
- Safari (4.0版本或以上)

若您需要更新瀏覽器,請參考下列網站:

- Internet Explorer
- Google Chrome
- Mozilla Firefox
- Opera
- <u>Safari</u>
- 2. PDF閱讀器

我們建議您使用下列PDF閱讀器,以達至最佳的瀏覽效果。

• Adobe Acrobat Reader(5.0版本或以上)(按此下载)

私人及機密文件

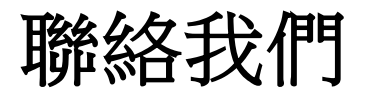

**惠理集團有限公司** 香港中環干諾道中四十一號盈置大廈九樓 www.valuepartners-group.com

產品查詢及基金服務

電郵: fis@vp.com.hk 電話: (852) 2143 0688

其他查詢

電郵: enquiry@vp.com.hk

關注我們

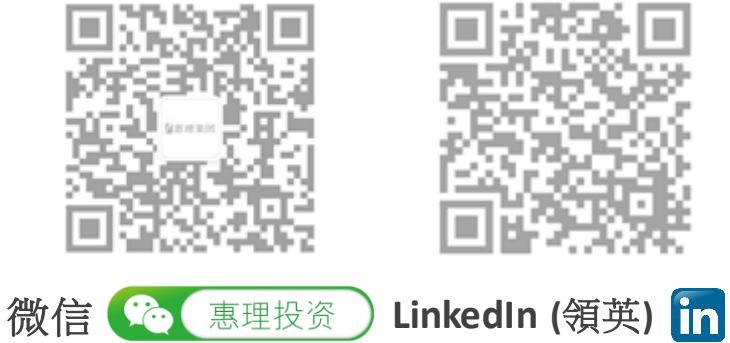

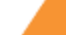

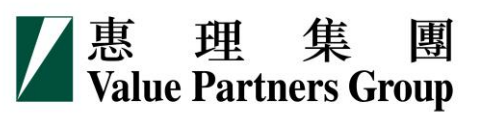